# WAITLISTING DEMONSTRATION (BANNER 8)

1. Login to AIMS with your EID and password.

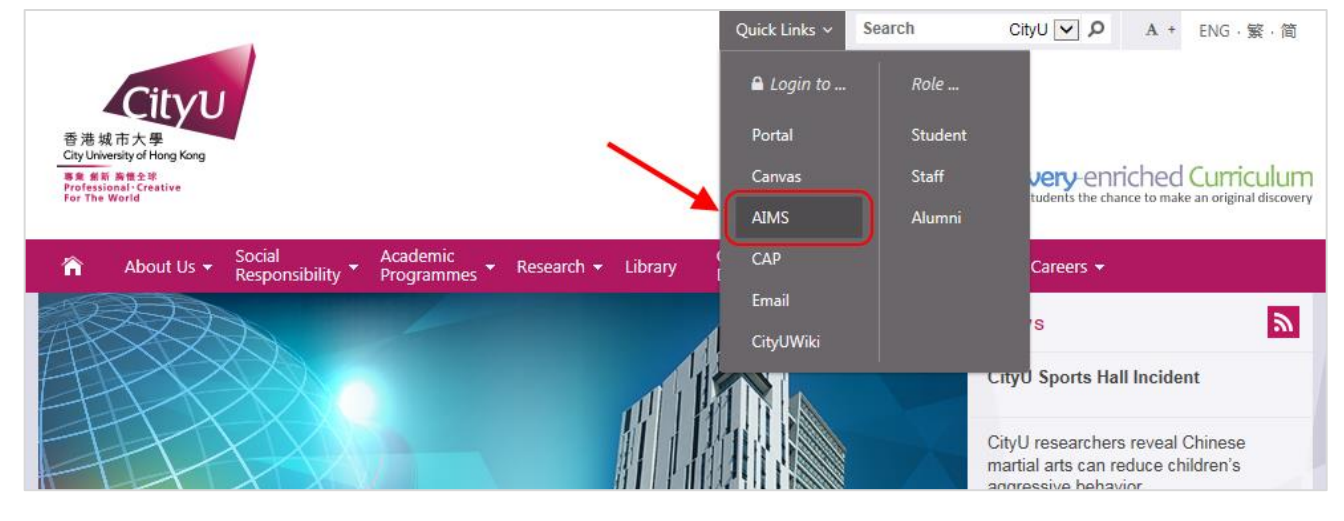

1. Go to the **Course Registration** tab under the <u>Registration Self-Service - Banner 8</u> section, click Main Menu for Web Add/Drop.

| Personal Information                                                                                     | Student Record                                                                                | Course Registration                                                                                               | Student Services                                                                 | Study Plan                           | Services for |
|----------------------------------------------------------------------------------------------------|-----------------------------------------------------------------------------------------------|----------------------------------------------------------------------------------------------------|----------------------------------------------------------------------------------|--------------------------------------|--------------|
| Course Registrati                                                                                        | ion                                                                                           | ×                                                                                                    | ×                                                                                |                                      |              |
| For students, if you have<br>- Academic Regulations<br>- Chow Yei Ching Schoo<br>- College Office of CCC | e questions about cou<br>and Records Office (f<br>I of Graduate Studies<br>U/UOWCHK (for CCCl | rse registration and matters<br>for Bachelor's Degree and A<br>(for Taught Postgraduate, P<br>U, UOWCHK students) | about your study, please<br>ssociate Degree student<br>Professional Doctorate an | e contact:<br>s)<br>d Research Degre | e students)  |
| Registration Self-S                                                                                      | <u>ervice</u> - Banner 8                                                                      |                                                                                                    |                                                                                  |                                      |              |
| Main Menu for Web A                                                                                      | \dd/Drop                                                                                      |                                                                                                    |                                                                                  |                                      |              |
| <ul> <li>Print Add/Drop Form</li> <li>Exceed Maximum Stu</li> </ul>                                      | udy Load Application                                                                          | n                                                                                                    |                                                                                  |                                      |              |
| <ul> <li>Reduced Study Load</li> </ul>                                                                   | Application                                                                                   |                                                                                                    |                                                                                  |                                      |              |

2. Click **Select Term** > select the appropriate term and click **Submit**.

| Personal Information   | Student Record | Course Registration | Student Services | Study |
|------------------------|----------------|---------------------|------------------|-------|
| Registration Terr      | n              |                     |                  |       |
| Select a Term: Semeste | r A 2016/17    | •                   |                  |       |
| Submit                 |                |                     |                  |       |

3. At the Main Menu for Web Add/Drop for Banner 8, click Add or Drop Classes.

| Personal Information                                                                  | Student Record | Course Registration | Student Services |
|---------------------------------------------------------------------------------------|----------------|---------------------|------------------|
| Main Menu for V                                                                       | Veb Add/Drop   | (Banner 8)          | $\mathbf{N}$     |
| <ul> <li>Select Term</li> <li>Add or Drop Classes</li> <li>Weekly Schedule</li> </ul> | ) 🗕 ——         |                     |                  |
| <ul> <li>My Detail Schedule</li> </ul>                                                |                |                     |                  |
| <ul> <li>Registration Status ar</li> </ul>                                            | nd Time Ticket |                     |                  |
| <ul> <li>Course Registration R</li> </ul>                                             | lecords        |                     |                  |

4. Enter the relevant CRN(s) in the Add Classes Worksheet and click Submit Changes.

| Add Classes Worksheet             |  |  |
|-----------------------------------|--|--|
| CRNs                              |  |  |
| 16323                             |  |  |
| Submit Changes Class Search Reset |  |  |

# ADD WAITLISTED COURSES

## SCENARIO 1: WAITLIST QUOTA AVAILABLE

 If the course section entered is full (i.e. closed) and there is waitlist quota available, the course will be listed under **Registration Add Errors** with an error message "Closed – N Waitlisted" ("N" denotes the number of students on the waitlist).

| Current Schedule                                                                                                    |      |        |      |        |        |        |       |             |          |        |          |              |                   |                  |
|----------------------------------------------------------------------------------------------------|------|--------|------|--------|--------|--------|-------|-------------|----------|--------|----------|--------------|-------------------|------------------|
| Status                                                                                                    |      | Action |      | CRN    | Subj   | Crse   | Sec   | Level       |          |        | Cred     | Grade Mode   | Title             |                  |
| Web registered on Jul 20, 2                                                                                                    | 2016 | None   | -    | 16326  | 80 - E | 6541   | S01   | Postgradu   | iate Deg | ree    | 3.000    | Letter grade | And in the second |                  |
| Web registered on Jul 20, 2                                                                                                    | 2016 | None   | -    | 16325  | 66     | 6531   | S61   | Postgradu   | iate Deg | ree    | 3.000    | Letter grade | Research 5        | (an ang santa di |
| Total Credit Hours: 6.000<br>Minimum Hours: 0.000<br>Maximum Hours: 18.000<br>Date: Jul 20, 2016 05:23 pm<br>Pagistration Add Errors |      |        |      |        |        |        |       |             |          |        |          |              |                   |                  |
| Status Acti                                                                                                    | ion  | CRN    | Sub  | j Crse | Sec    | Leve   | I     |             | Cred     | Grad   | le Mod   | e Title      |                   |                  |
| Closed - 0 Waitlisted Non                                                                                                    | ie 🚽 | 16323  | м.,  | 6513   | S01    | Postg  | radua | te Degree   | 3.000    | Lette  | er grade |              |                   |                  |
| Add Classes Worksheet                                                                                                    |      | ► Err  | or m | essage | e shov | ving s | ectio | n is full b | ut wait  | list q | luota i  | is available |                   |                  |
| CRNs                                                                                                    |      |        |      |        |        |        |       |             |          |        |          |              |                   |                  |
|                                                                                                    |      |        |      |        |        |        |       |             |          |        |          |              |                   |                  |
| Submit Changes Class Se                                                                                                    | arch | Reset  |      |        |        |        |       |             |          |        |          |              |                   |                  |

2. To add yourself to the waitlist, select **Waitlist** from the **Action** dropdown box of the course section and click **Submit Changes** to complete the process.

| Registration Add Err  | rors                           |       |          |      |     |                     |       |              |                   |
|-----------------------|--------------------------------|-------|----------|------|-----|---------------------|-------|--------------|-------------------|
| Status                | Action                         | CRN   | Subj     | Crse | Sec | Level               | Cred  | Grade Mode   | Title             |
| Closed - 0 Waitlisted | Waitlist -<br>None<br>Waitlist | 16323 | <i>.</i> | 6513 | S01 | Postgraduate Degree | 3.000 | Letter grade | All and Arrestone |
| Add Classes Works     | heet                           |       |          |      |     |                     |       |              |                   |
| CRNs                  |                                |       |          |      |     |                     |       |              |                   |
|                       |                                |       |          |      | ]   |                     |       |              |                   |
| Submit Changes Cla    | ss Search                      | Reset |          |      |     |                     |       |              |                   |

3. The waitlisted course section will be shown under your **Current Schedule** if the attempt is successful.

| Current Schedule                                                                |                                  |          |     |         |         |         |       |                     |       |              |                       |
|---------------------------------------------------------------------------------|----------------------------------|----------|-----|---------|---------|---------|-------|---------------------|-------|--------------|-----------------------|
| Status                                                                          |                                  | Action   |     | CRN     | Subj    | Crse    | Sec   | Level               | Cred  | Grade Mode   | Title                 |
| Web registered on Jul                                                           | 20, 2016                         | None     | •   | 16326   | 6 C     | 6541    | S01   | Postgraduate Degree | 3.000 | Letter grade | N 10 TO (             |
| Web registered on Jul                                                           | 20, 2016                         | None     | -   | 16325   | 600 - C | 6531    | S61   | Postgraduate Degree | 3.000 | Letter grade | PROVIDENCES.          |
| Waitlist on Jul 20, 201                                                         | 16 🧹                             | None     | -   | 16323   | 100     | 6513    | S01   | Postgraduate Degree | 0.000 | Letter grade | Corporate Assessments |
| Total Credit Hours: 6.0<br>Minimum Hours: 0.0<br>Maximum Hours: 18<br>Date: Jul | 000<br>000<br>.000<br>  20, 2016 | 05:29 pm | - 1 | Waitlis | ted co  | ourse a | addeo | d successfully      |       |              |                       |

4. Details of the waitlisted course (together with your position in the waitlist queue) can also be found in your detail schedule. To view your detail schedule, go to the **Course Registration** tab and click **My Detail Schedule**.

| Stude   | nt Detail Scl         | hedule      |                   |            |                |      |               |                    |
|---------|-----------------------|-------------|-------------------|------------|----------------|------|---------------|--------------------|
| Total C | redit Hours: 6.000    |             |                   |            |                |      |               |                    |
| C       | with the state of the | - 📠 6513    | - <b>S01</b>      |            |                |      |               |                    |
| Asso    | ociated Term:         | Summer 2    | )16               |            |                |      |               |                    |
|         | CRN:                  | 16323       |                   |            |                |      |               |                    |
|         | Status:               | Waitlist on | Jul 20, 2016 🗸    |            |                |      |               |                    |
| Wa      | itlist Position:      | 1           |                   |            |                |      |               |                    |
| Assig   | ned Instructor:       | Ligttg Y IA | SWP               |            |                |      |               |                    |
| G       | rade Mode:            | Letter grad | e                 |            |                |      |               |                    |
|         | Credits:              | 0.000       |                   |            |                |      |               |                    |
|         | Level:                | Postgradua  | te Degree         |            |                |      |               |                    |
|         | Campus:               | Main Camp   | us                |            |                |      |               |                    |
| Schedu  | uled Meeting Tin      | nes         |                   |            |                |      |               |                    |
| Туре    | Time                  | Days        | Where             |            | Date Range     |      | Schedule Type | Instructors        |
| Class   | 12:00 pm - 2:50       | ) pm   T    | Academic 2 25     | 13 Jun 06, | 2016 - Jul 23, | 2016 | First room    | Ligttg Y IAGWP (P) |
| Class   | 12:00 pm - 2:50       | ) pm   R    | Academic 2 22     | 00 Jun 06, | 2016 - Jul 23, | 2016 | First room    | Ligttg Y IAGWP (P) |
|         |                       |             |                   |            |                |      |               |                    |
| Com.    | in Street and         | - 🛲 6531    | - <b>S61</b>      |            |                |      |               |                    |
| Asso    | ociated Term:         | Summer 2    | )16               |            |                |      |               |                    |
|         | CRN:                  | 16325       |                   |            |                |      |               |                    |
|         | Status:               | Web regist  | ered on Jul 20, 2 | 2016       |                |      |               |                    |
| Accin   | nod Instructor        | Aenivih O ( | °O                |            |                |      |               |                    |

### SCENARIO 2: WAITLIST IS FULL

If the course section entered is full (i.e. closed) and there is no remaining waitlist quota, the course will be listed under **Registration Add Errors** with an error message "Closed – Waitlist Full". In this case, you will not be able to add yourself to the waitlist.

| Current Schedule                                                             |                               |        |       |     |       |         |        |       |       |               |        |       |                                       |           |                    |
|------------------------------------------------------------------------------|-------------------------------|--------|-------|-----|-------|---------|--------|-------|-------|---------------|--------|-------|---------------------------------------|-----------|--------------------|
| Status                                                                       |                               | Ac     | ction | C   | RN    | Subj    | Crse   | Sec   | Leve  | l             |        | Cred  | Grade Mode                            | Title     |                    |
| Web registered on Ju                                                         | 20, 201                       | 6 No   | one   | - 1 | 6326  | 66      | 6541   | S01   | Postg | raduate Deg   | jree 3 | 3.000 | Letter grade                          | Annalase  |                    |
| Web registered on Ju                                                         | 20, 201                       | 6 N    | one   | • 1 | 6325  | 10      | 6531   | S61   | Postg | raduate Deg   | jree 3 | 3.000 | Letter grade                          | i con con | Correspondences in |
| Total Credit Hours: 6.<br>Minimum Hours: 0.<br>Maximum Hours: 18<br>Date: Ju | 000<br>000<br>.000<br>20, 201 | 6 05:  | 45 pm | /   | Error | messa   | ige sh | owin  | g wai | tlist is full |        |       |                                       |           |                    |
| Registration Add Er                                                          | ors                           | /      |       |     |       |         |        |       |       |               |        |       |                                       |           |                    |
| Status                                                                       | CPN                           | Subj   | Crse  | Sec | Lev   | el      |        | 9     | Cred  | Grade Mod     | le Tit | tle   |                                       |           |                    |
| Closed - Waitlist Full                                                       | 16323                         | 80 - E | 6513  | S01 | Post  | tgradua | te Deg | ree 3 | 3.000 | Letter grad   | e 💼    | 1. A. | <ul> <li>Building Margaret</li> </ul> |           |                    |

# SCENARIO 3: SEATS AVAILABLE BUT RESERVED FOR WAITLISTED STUDENTS

- If the course section entered is not full (i.e. open) but the available seats are reserved for waitlisted students, the course will be listed under **Registration Add Errors** with one of the following error messages:
  - "Open N Waitlisted" → There is waitlist quota available. To add yourself to the waitlist, select Waitlist from the Action dropdown box of the course section and click Submit Changes to complete the process.

| Registration Add E  | rrors            |       |        |      |     |                     |       |              |                      |
|---------------------|------------------|-------|--------|------|-----|---------------------|-------|--------------|----------------------|
| Status              | Action           | CRN   | Subj   | Crse | Sec | Level               | Cred  | Grade Mode   | Title                |
| Open - 1 Waitlisted | None 🚽           | 16323 | 86 - C | 6513 | S01 | Postgraduate Degree | 3.000 | Letter grade | Seconds to second as |
|                     | None<br>Waitlist |       |        |      |     |                     |       |              |                      |
| Add Classes Work    | sheet            |       |        |      |     |                     |       |              |                      |
| CRNs                | 1                |       |        |      |     |                     |       |              |                      |
|                     |                  |       |        |      |     |                     |       |              |                      |
| Submit Changes Cl   | lass Search      | Reset |        |      |     |                     |       |              |                      |

 "Open –Waitlist Full" → There is no remaining waitlist quota and you will not be able to add yourself to the waitlist.

| <b>O</b> Registration Add E | rrors |       |      |     |                     |       |              |                           |
|-----------------------------|-------|-------|------|-----|---------------------|-------|--------------|---------------------------|
| Status                      | CRN   | Subj  | Crse | Sec | Level               | Cred  | Grade Mode   | Title                     |
| Open - Waitlist Full        | 16323 | May 1 | 6513 | S01 | Postgraduate Degree | 3.000 | Letter grade | Langestering accordingly. |

2. If there is waitlist quota available and the add attempt is successful, the waitlisted course section will be shown under your **Current Schedule**.

| Status                                      | Action     | CRN   | Subj      | Crse | Sec | Level               | Cred  | Grade Mode   | Title                   |
|---------------------------------------------|------------|-------|-----------|------|-----|---------------------|-------|--------------|-------------------------|
| Web registered on Jul 20, 2016              | i None 🖣   | 16326 | 8         | 6541 | S01 | Postgraduate Degree | 3.000 | Letter grade | 6.00.000                |
| Web registered on Jul 20, 2016              | j None 🖣   | 16325 | <b>10</b> | 6531 | S61 | Postgraduate Degree | 3.000 | Letter grade | Personal Personal State |
| Waitlist on Jul 20, 2016 🔫                  | None 🖣     | 16323 | 18 - C    | 6513 | S01 | Postgraduate Degree | 0.000 | Letter grade | De par els Annes de s   |
| Maximum Hours: 18.000<br>Date: Jul 20, 2016 | 5 05:29 pm |       |           |      |     |                     |       |              |                         |
| Add Classes Worksheet                       |            |       |           |      |     |                     |       |              |                         |
| Add Classes Worksheet<br><u>CRN≤</u>        |            |       |           |      |     |                     |       |              |                         |
| Add Classes Worksheet<br><u>CRNs</u>        |            |       |           |      |     |                     |       |              |                         |

# DROP WAITLISTED COURSES

1. To drop a waitlisted course, select **Web drop** from the **Action** dropdown box of the course section and click **Submit Changes** to complete the process.

#### **Current Schedule**

| Status                         | Action           | CRN   | Subj | Crse | Sec | Level               | Cred  | Grade Mode   | Title                                |  |  |
|--------------------------------|------------------|-------|------|------|-----|---------------------|-------|--------------|--------------------------------------|--|--|
| Web registered on Jul 20, 2016 | None 🚽           | 16326 | 92   | 6541 | S01 | Postgraduate Degree | 3.000 | Letter grade | the Barry                            |  |  |
| Web registered on Jul 20, 2016 | None 🚽           | 16325 | 10 C | 6531 | S61 | Postgraduate Degree | 3.000 | Letter grade | terror of Groupson d                 |  |  |
| Waitlist on Jul 20, 2016       | None 🚽           | 16323 | N    | 6513 | S01 | Postgraduate Degree | 0.000 | Letter grade | A REAL PROPERTY AND A REAL PROPERTY. |  |  |
| Total Credit Hours: 6.000      | None<br>Web drop | ◀     |      | _    |     |                     |       |              |                                      |  |  |
| Maximum Hours: 18.000          |                  |       |      |      |     |                     |       |              |                                      |  |  |
| Date: Jul 20, 2016             | 05:39 pm         |       |      |      |     |                     |       |              |                                      |  |  |
| Add Classes Worksheet          |                  |       |      |      |     |                     |       |              |                                      |  |  |
| CRNs                           |                  |       |      |      |     |                     |       |              |                                      |  |  |
|                                |                  |       |      |      |     |                     |       |              |                                      |  |  |
| Submit Changes Class Search    | Reset            |       |      |      |     |                     |       |              |                                      |  |  |

# 2. Courses successfully dropped will no longer appear in the Current Schedule.

| Current Schedule                                                           |                |          |   |       |             |      |     |                     |       |              |                |  |
|----------------------------------------------------------------------------|----------------|----------|---|-------|-------------|------|-----|---------------------|-------|--------------|----------------|--|
| Status                                                                     |                | Action   |   | CRN   | Subj        | Crse | Sec | Level               | Cred  | Grade Mode   | Title          |  |
| Web registered or                                                          | n Jul 20, 2016 | None     | • | 16326 | 6 C         | 6541 | S01 | Postgraduate Degree | 3.000 | Letter grade | N 10 TO 0      |  |
| Web registered or                                                          | n Jul 20, 2016 | None     | • | 16325 | <b>1</b> 22 | 6531 | S61 | Postgraduate Degree | 3.000 | Letter grade | PROVIDENT OF A |  |
| Total Credit Hours: 6.000<br>Minimum Hours: 0.000<br>Maximum Hours: 18.000 |                |          |   |       |             |      |     |                     |       |              |                |  |
| Date:                                                                      | Jul 20, 2016   | 05:39 pm |   |       |             |      |     |                     |       |              |                |  |

# WAITLIST INFORMATION IN MASTER CLASS SCHEDULE

Waitlist information is also available in the Master Class Schedule under the Waitlist Avail column.

| Course Le | vel                                      |  |  |  |  |  |  |  |  |  |
|-----------|------------------------------------------|--|--|--|--|--|--|--|--|--|
| Value     | Meaning                                  |  |  |  |  |  |  |  |  |  |
| Y         | Waitlist quota is available              |  |  |  |  |  |  |  |  |  |
| Ν         | Waitlist is not supported for the course |  |  |  |  |  |  |  |  |  |
| FULL      | Waitlist queue is full at this time      |  |  |  |  |  |  |  |  |  |

# Courses Offered in Summer 2016

For the explanations of terminology in the Master Class Schedule, please click HERE.

As of July 20, 2016 18:09 PM

•

| Offering<br>Academic Unit | Subject | Course | Title             | Credit | WEB | Level | Avail | Cap | Waitlist<br>Avail |  |  |  |  |  |
|---------------------------|---------|--------|-------------------|--------|-----|-------|-------|-----|-------------------|--|--|--|--|--|
| Second second             | AC      | 6513   | One defense of    | 3      | Y   | Р     | 60    | 61  | Y                 |  |  |  |  |  |
| And the second second     |         | 6531   | і налі сійалартич | 3      | Y   | Р     | 64    | 65  | Ν                 |  |  |  |  |  |
|                           | AC .    | 6541   |                   | 3      | Y   | Р     | 119   | 120 | Ν                 |  |  |  |  |  |
|                           |         |        |                   |        |     |       |       |     | $\nabla$          |  |  |  |  |  |

#### • Course section (CRN) Level

| Value          | Meaning                                  |
|----------------|------------------------------------------|
| Any number > 0 | Available waitlist quota                 |
| Ν              | Waitlist is not supported for the course |
| FULL           | Waitlist queue is full at this time      |

Course : 56513 [ ] (use "Back" to return to this page)

Offering Academic Unit: Accountancy

Pre-requisites/precursors (Students should ensure they fulfill the pre-requisites/precursors requirement prior to adding a course.):

Exclusive Course (Students are restricted from registration in a course when they have earned credits for an exclusive course.): Nil

| CRN               | Section | Credit | Campus      | WEB | Level | Avail | Ca | 6   | Waitlist<br>Avail | þ  | ate                    | Day | Time          | Bldg | Room | Instructor     |
|-------------------|---------|--------|-------------|-----|-------|-------|----|-----|-------------------|----|------------------------|-----|---------------|------|------|----------------|
| 16323             | S01     | 3      | Main Campus | Y   | Р     | FULL  | 1  | (   | 3                 | 06 | /06/2016 - 23/07/2016  | R   | 12:00 - 14:50 | AC2  | 2200 | IAGWP Ligttg Y |
|                   |         |        |             |     |       |       |    |     |                   | 0  | /06/2016 - 23/07/2016  | Т   | 12:00 - 14:50 | AC2  | 2513 | IAGWP Ligttg Y |
| 16324             | S61     | 3      | Main Campus | Y   | Р     | 60    | 60 | /I  | N                 | ø  | 6/06/2016 - 23/07/2016 | R   | 19:00 - 21:50 | AC2  | 3614 | IAGWP Ligttg Y |
| only for Program  |         |        |             |     |       |       |    | nme |                   |    | 1                      |     |               |      |      |                |
|                   |         |        |             |     |       |       |    |     |                   | 06 | 6/06/2016 - 23/07/2016 | Т   | 19:00 - 21:50 | AC2  | 2614 | IAGWP Ligttg Y |
| only for Programm |         |        |             |     |       |       |    | nme | e:                | 0  | 2                      |     |               |      |      |                |